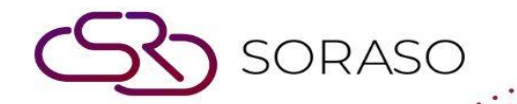

# Manual

### **PMS – Pickup Report User Guide**

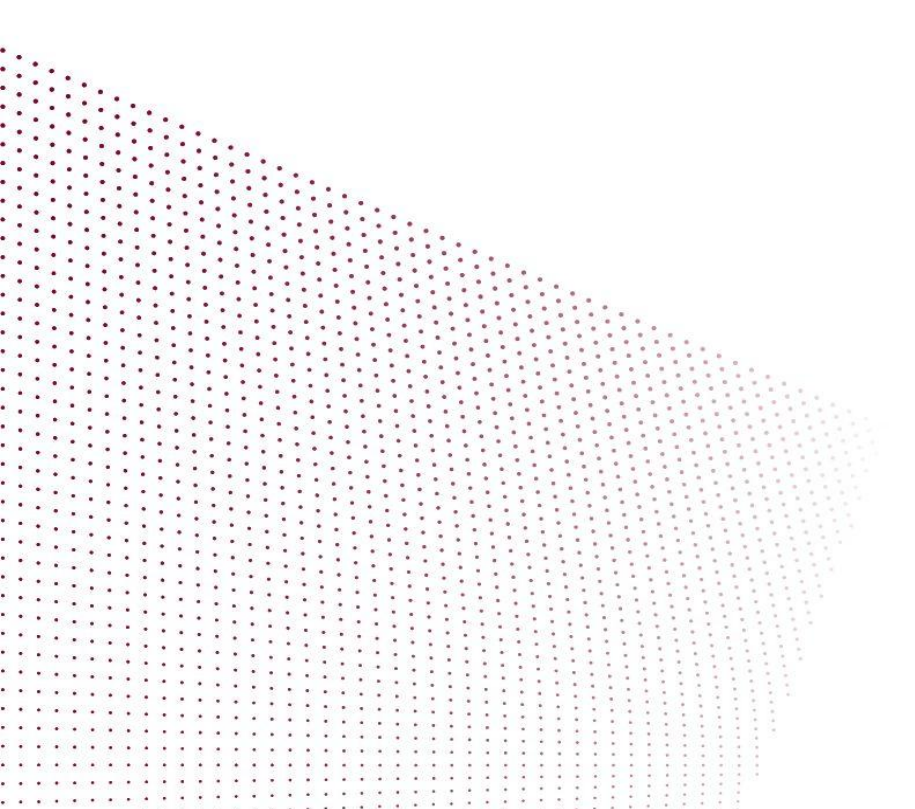

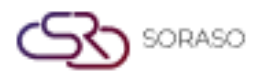

Version :1.0Last Updated :6 June 2025Author :Documentation Team

## **TABLE OF CONTENTS**

| Daily Pickup Dashboard | 03 |
|------------------------|----|
| Multi Hotel Pickup     | 04 |

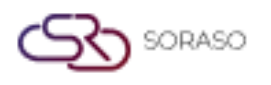

Version :1.0Last Updated :6 June 2025Author :Documentation Team

#### 1. Overview

This PMS – Pickup Report User Guide provides hotel staff with guidance on how to use the Pickup Report module. It includes instructions for viewing daily and multi-hotel pickup data, interpreting occupancy and revenue metrics, and exporting the report in various formats. The guide ensures users can analyze booking trends and performance effectively.

#### 2. Daily Pickup Dashboard

Available under **Dashboard > Pickup** tab, this function allows staff to view room booking and revenue data for a selected past date.

To perform the task:

- 1. Press the 'Dashboard' button to open the Front Desk screen.
- 2. Click the 'Pickup' tab to access the Pickup Dashboard.
- 3. Use the calendar to select a past date (future dates are not allowed).
- 4. Choose the '**Daily**' tab to display booking data by day.
- 5. Review calculated metrics: %OCC, ADR, ADR(+/-), %RN, %REV.
- 6. Press '**Print**' to print the report.
- 7. Press 'Export' to download the report as XLSX.

| Print      | Export Export |           |             |            |        |         |      |      |        |        |                      |            |       |        |       |           |
|------------|---------------|-----------|-------------|------------|--------|---------|------|------|--------|--------|----------------------|------------|-------|--------|-------|-----------|
| Live Hotel | Booked On     | Forecast  | Marketing   | P&L Yea    | r      | Pick-up |      |      |        |        |                      |            |       |        |       |           |
| 🔋 Da       | aily 🖆 v      | Veekly    |             |            |        |         |      |      |        |        |                      |            |       |        | 20/   | 04/2025   |
|            |               | Onhand (2 | 0-Apr-2025) |            | Target |         |      |      |        | Vari   | Pickup (19-Apr-2025) |            |       |        |       |           |
| Apr 20     | RN            | %OCC      | ADR         | REV        | RN     | %OCC    | ADR  | REV  | RN     | %OCC   | ADR                  | REV        | RN    | %OCC   | ADR   | REV       |
| AIRL       | 602.00        | 11.74%    | 1,630.92    | 981,815.58 | 0.00   | 0.00%   | 0.00 | 0.00 | 602.00 | 11.74% | 1,630.92             | 981,815.58 | 10.00 | 10.64% | -3.57 | 14,200.00 |
| BAN        | 0.00          | 0.00%     | 0.00        | 0.00       | 0.00   | 0.00%   | 0.00 | 0.00 | 0.00   | 0.00%  | 0.00                 | 0.00       | 0.00  | 0.00%  | 0.00  | 0.0       |
| COMP       | 0.00          | 0.00%     | 0.00        | 0.00       | 0.00   | 0.00%   | 0.00 | 0.00 | 0.00   | 0.00%  | 0.00                 | 0.00       | 0.00  | 0.00%  | 0.00  | 0.0       |
| CORL       | 30.00         | 0.59%     | 0.00        | 0.00       | 0.00   | 0.00%   | 0.00 | 0.00 | 30.00  | 0.59%  | 0.00                 | 0.00       | 0.00  | 0.53%  | 0.00  | 0.0       |
| CORO       | 0.00          | 0.00%     | 0.00        | 0.00       | 0.00   | 0.00%   | 0.00 | 0.00 | 0.00   | 0.00%  | 0.00                 | 0.00       | 0.00  | 0.00%  | 0.00  | 0.0       |
| DIRB       | 9.00          | 0.18%     | 0.00        | 0.00       | 0.00   | 0.00%   | 0.00 | 0.00 | 9.00   | 0.18%  | 0.00                 | 0.00       | 0.00  | 0.16%  | 0.00  | 0.0       |
| GOV        | 0.00          | 0.00%     | 0.00        | 0.00       | 0.00   | 0.00%   | 0.00 | 0.00 | 0.00   | 0.00%  | 0.00                 | 0.00       | 0.00  | 0.00%  | 0.00  | 0.0       |
| GCOR       | 0.00          | 0.00%     | 0.00        | 0.00       | 0.00   | 0.00%   | 0.00 | 0.00 | 0.00   | 0.00%  | 0.00                 | 0.00       | 0.00  | 0.00%  | 0.00  | 0.0       |
| GGOV       | 0.00          | 0.00%     | 0.00        | 0.00       | 0.00   | 0.00%   | 0.00 | 0.00 | 0.00   | 0.00%  | 0.00                 | 0.00       | 0.00  | 0.00%  | 0.00  | 0.0       |
| GSERI      | 0.00          | 0.00%     | 0.00        | 0.00       | 0.00   | 0.00%   | 0.00 | 0.00 | 0.00   | 0.00%  | 0.00                 | 0.00       | 0.00  | 0.00%  | 0.00  | 0.0       |
| GTOUR      | 0.00          | 0.00%     | 0.00        | 0.00       | 0.00   | 0.00%   | 0.00 | 0.00 | 0.00   | 0.00%  | 0.00                 | 0.00       | 0.00  | 0.00%  | 0.00  | 0.0       |
| EMPL       | 0.00          | 0.00%     | 0.00        | 0.00       | 0.00   | 0.00%   | 0.00 | 0.00 | 0.00   | 0.00%  | 0.00                 | 0.00       | 0.00  | 0.00%  | 0.00  | 0.0       |
| PROM       | 0.00          | 0.00%     | 0.00        | 0.00       | 0.00   | 0.00%   | 0.00 | 0.00 | 0.00   | 0.00%  | 0.00                 | 0.00       | 0.00  | 0.00%  | 0.00  | 0.0       |
| Total      | 641.00        | 12.50%    | 1,531.69    | 981,815.58 | 0.00   | 0.00%   | 0.00 | 0.00 | 0.00   | 0.00%  | 0.00                 | 0.00       | 10.00 | 11.33% | -3.57 | 14,200.00 |

Note: Daily view is designed for analyzing bookings on a single day basis.

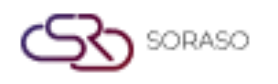

Version :1.0Last Updated :6 June 2025Author :Documentation Team

#### 3. Multi Hotel Pickup

This feature is available to authorized users under **Dashboard > Pickup** tab. It enables viewing booking performance across multiple hotels.

To perform the task:

- 1. Click the '**Pickup**' tab from the Dashboard.
- 2. Select a past date from the calendar.
- 3. Choose the 'All Hotel' tab to view data from all hotels.
- 4. Select the 'Daily' tab and pick a hotel for daily view.
- 5. Select the '**Weekly**' tab and pick a hotel for weekly view.
- 6. Review the metrics for occupancy, revenue, and ADR changes.
- 7. Press 'Print' to print the report.
- 8. Press 'Export' to download the report as XLSX.

|                      |     | Onh   | and (Feb-2025) |            |       |         | Target       |               |        |         | Variance      |                |    | Pickup  | (27- <b>j</b> an - 02-Feb) |         |
|----------------------|-----|-------|----------------|------------|-------|---------|--------------|---------------|--------|---------|---------------|----------------|----|---------|----------------------------|---------|
| Feb 03               | RN  | %OCC  | ADR            | REV        | RN    | %OCC    | ADR          | REV           | RN     | %OCC    | ADR           | REV            | RN | %OCC    | ADR                        | R       |
| Smart Soraso Hotel 1 | 130 | 2.11% | 10,089.82      | 433,175.62 | 7,130 | 100.00% | 2,458,300.00 | 21,932,500.00 | -7,000 | -97.89% | -2,448,210.18 | -21,499,324.38 | 10 | 4.55%   | 8,438.89                   | 38,350. |
| Smart Soraso Hotel 3 | 27  | 4.70% | 1,427.97       | 18,000.00  | 0     | 0.00%   | 0.00         | 0.00          | 0      | 0.00%   | 0.00          | 0.00           | 0  | 0.00%   | 0.00                       | 0.0     |
| Smart Soraso Hotel 4 | 12  | 2.244 | 0.00           | 0.00       | 0     | 0.00%   | 0.00         | 0.00          | 0      | 0.00%   | 0.00          | 0.00           |    | 3 3 404 | 0.00                       |         |
|                      | 12  | 2.34% | 0.00           | 0.00       | 0     | 0.00%   | 0.00         | 0.00          | U      | 0.007   | 0.00          | 0.00           | 4  | 2.34%   | 0.00                       | l       |
|                      | 12  | 2.34% | 0.00           | 0.00       |       | 6.0079  | 0.00         | 0.00          | 0      | 30.007  |               | 0.00           | 4  | 2.5478  | 0.00                       |         |

Note: This function is useful for comparing performance trends across properties.